$\bullet \quad \bullet \quad \bullet \quad \bullet \quad \bullet \quad \bullet \quad \bullet \quad \bullet$ 

 $\bullet \bullet \bullet \bullet \bullet \bullet \bullet \bullet$  $\bullet \bullet \bullet \bullet \bullet \bullet \bullet \bullet$ 

 $\bullet$   $\bullet$   $\bullet$ 

# TeamWork FORGOT ACCOUNT LUPA AKAUN ふばしし

| • | • | • | • |
|---|---|---|---|
|   | • | • | • |
|   | • | • | • |
|   |   | • | • |
|   |   |   |   |
|   |   |   |   |
|   |   |   |   |
|   |   |   |   |
|   |   |   |   |
|   |   |   |   |
|   |   |   |   |
|   |   |   |   |
|   |   |   |   |
|   |   |   |   |
|   |   |   |   |
|   |   |   |   |
|   |   |   |   |
|   |   |   |   |
|   |   |   |   |
|   |   |   |   |
|   |   |   |   |
|   |   |   |   |
|   |   |   |   |
|   |   |   |   |
|   |   |   |   |
|   |   |   |   |
|   |   |   |   |
|   |   |   |   |
|   |   |   |   |
|   |   |   |   |
|   |   |   |   |
|   |   |   |   |
|   |   |   |   |

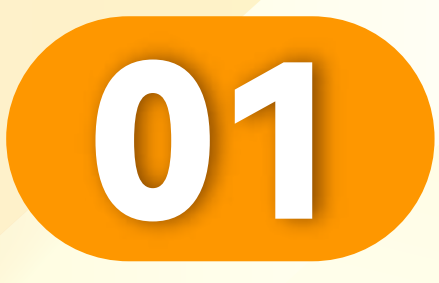

### 点击"忘记UD"。

# Click "Forgot UID".

Klik "Lupa Akuan".

• • • • • • • • • • • • • • • • •

| Tear                       | mWork           |           |  |
|----------------------------|-----------------|-----------|--|
| <b>Q</b>   Enter Account/I | Email           |           |  |
| Enter password             |                 | Q         |  |
|                            | Forgot Account/ | Password? |  |
| S                          | Sign in         |           |  |
| TEAMWORK                   | elpdesk 7x24h   |           |  |
|                            |                 |           |  |
|                            |                 |           |  |
|                            |                 |           |  |

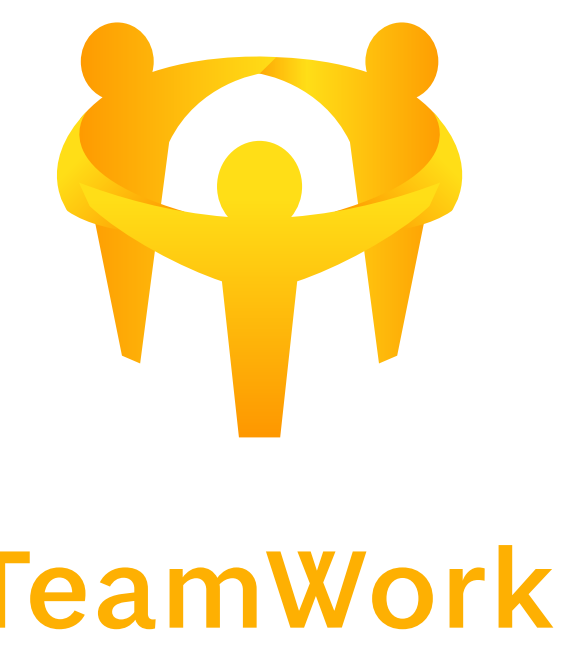

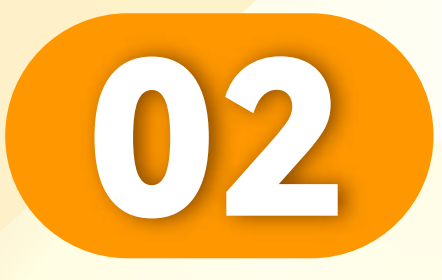

## 点击"忘记UD"。

# Click "Forgot UID".

Klik "Lupa Akuan".

• • • • • • • • • • • • • • • • •

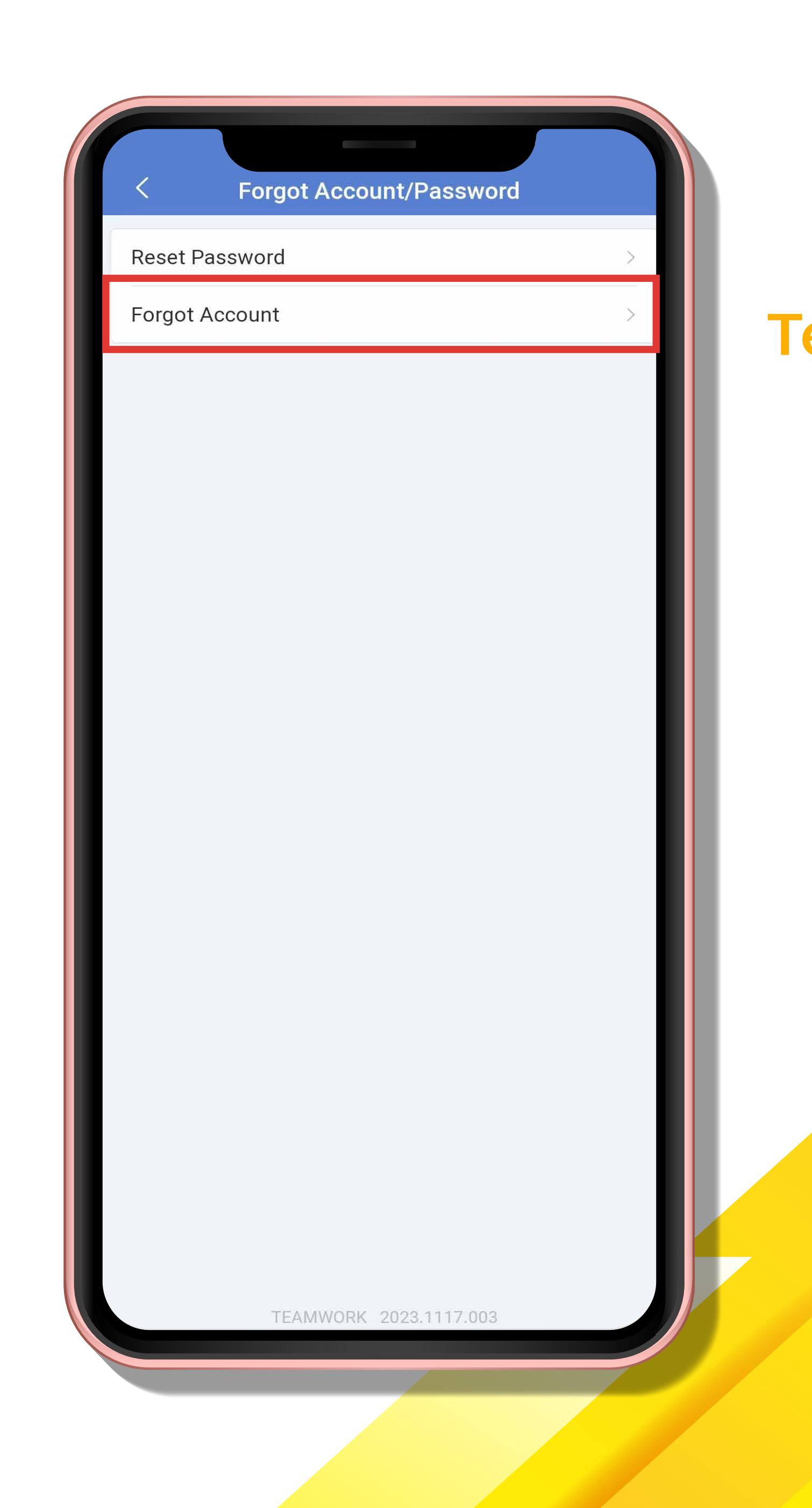

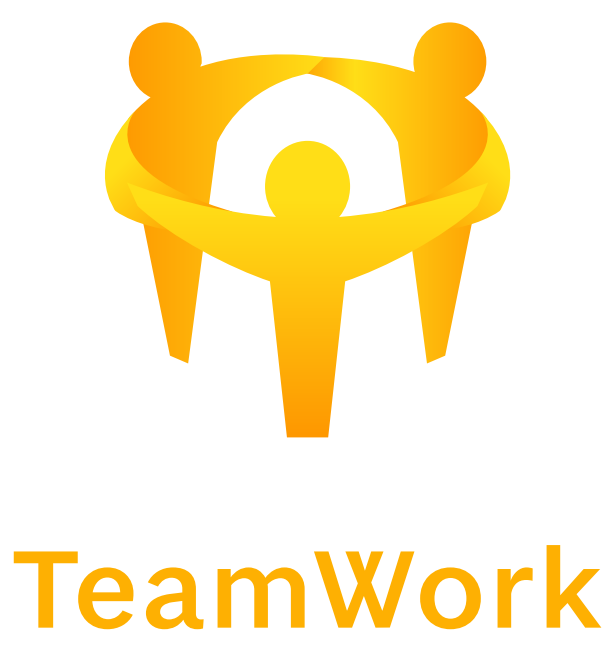

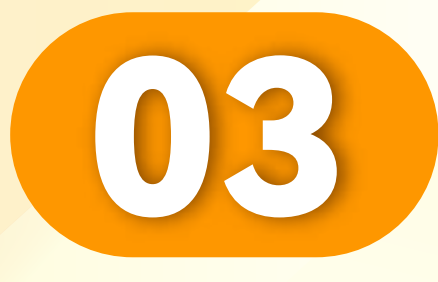

# 输入您的手机号码,点击 "发送OTP"。

Enter your phone number and Click "Send OTP".

Masukkan nombor telefon anda dan Klik "Hantar OTP".

| <           | For              | got Accou      | nt       |            |   |
|-------------|------------------|----------------|----------|------------|---|
| Please veri | fy by OTP for re | etrieving Acco | unt      |            | - |
| N           | Nobile OTP       |                | Emai     | I OTP      |   |
| +60 💌       | Please ente      | r mobile no    |          |            |   |
| JSHH -      | Please enter     | OTP            |          | Request OT | Р |
|             |                  |                |          |            |   |
|             |                  |                |          |            |   |
|             | Didn't rec       | eive OTP? C    | ontact U | S          |   |
|             |                  |                |          |            |   |
|             |                  |                |          |            |   |
|             |                  |                |          |            |   |
|             |                  |                |          |            |   |
|             |                  |                |          |            |   |
|             |                  |                |          |            |   |
|             |                  |                |          |            |   |
|             |                  |                |          |            |   |
|             |                  |                |          |            |   |
|             |                  |                |          |            |   |
|             |                  |                |          |            |   |
|             | TEAMW            | /ORK 2023.11   | 17.003   |            |   |
|             |                  |                |          |            | J |
|             |                  |                |          |            |   |

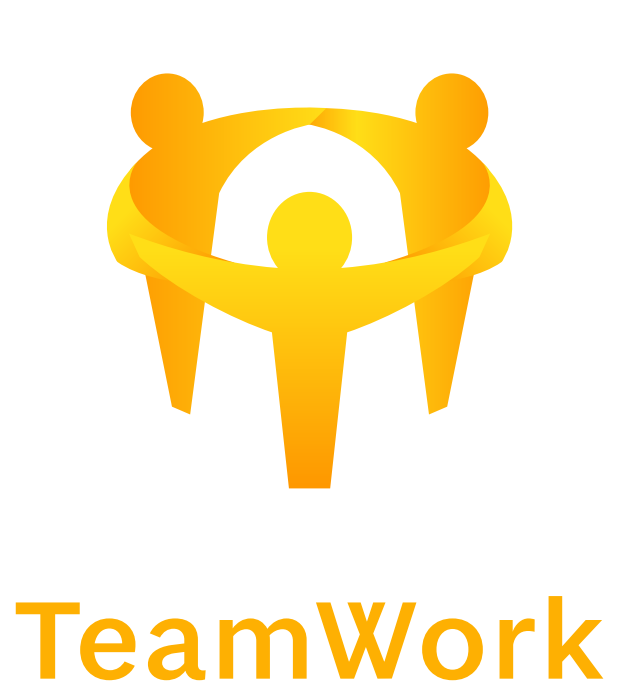

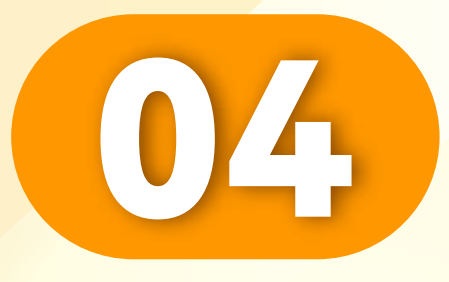

# 输入您的OTP, 点击 "下一步"。

#### Enter your OTP, Click "Next".

Masukkan OTP anda, Klik "Seterusnya".

| <          | Fo                | rgot Accou     | int       |          |
|------------|-------------------|----------------|-----------|----------|
| Please ver | ify by OTP for re | etrieving Acco | unt       | _        |
| Ν          | /lobile OTP       |                | Email OTF | 2        |
|            | 11107550/         |                |           |          |
| +00 💌      | 1110/000          | Z              |           |          |
| JSHH -     | Please enter      | OTP            | Requ      | iest OTP |
|            |                   |                |           |          |
|            |                   | Next           |           |          |
|            | Didn't rec        | eive OTP? C    | ontact Us |          |
|            |                   |                |           | _        |
|            |                   |                |           | _        |
|            |                   |                |           | _        |
|            |                   |                |           | _        |
|            |                   |                |           | _        |
|            |                   |                |           | _        |
|            |                   |                |           | _        |
|            |                   |                |           | _        |
|            |                   |                |           | _        |
|            |                   |                |           | _        |
|            |                   |                |           | _        |
|            |                   |                |           | _        |
|            |                   |                |           | _        |
|            |                   |                |           |          |
|            |                   |                |           |          |
|            | TEAMV             | VORK 2023.1    | 117.003   |          |
|            |                   |                |           |          |
|            |                   |                |           |          |

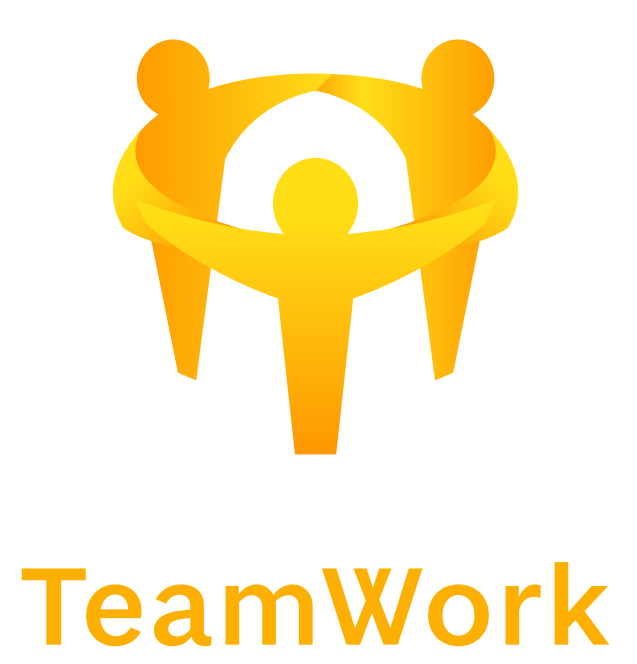

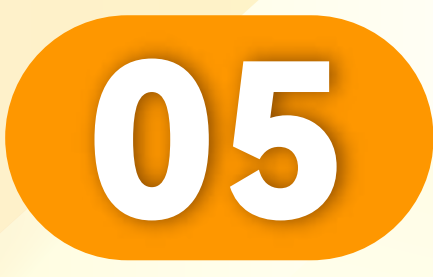

# 点击您的UID,点击"下一步" 进入。

## Click on your UID, Click "Next" to enter.

Klik pada UID anda, Klik "Seterusnya" untuk masuk.

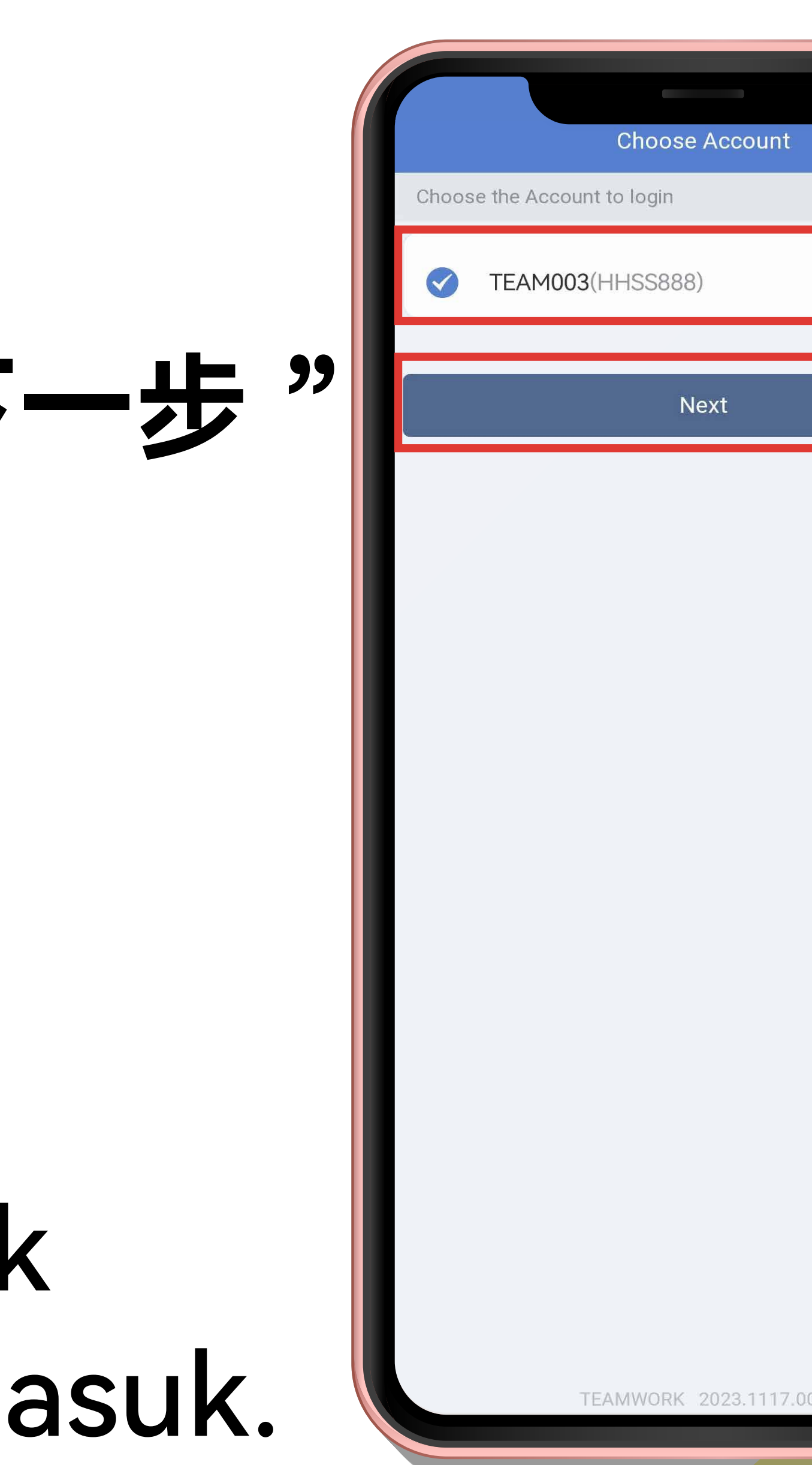

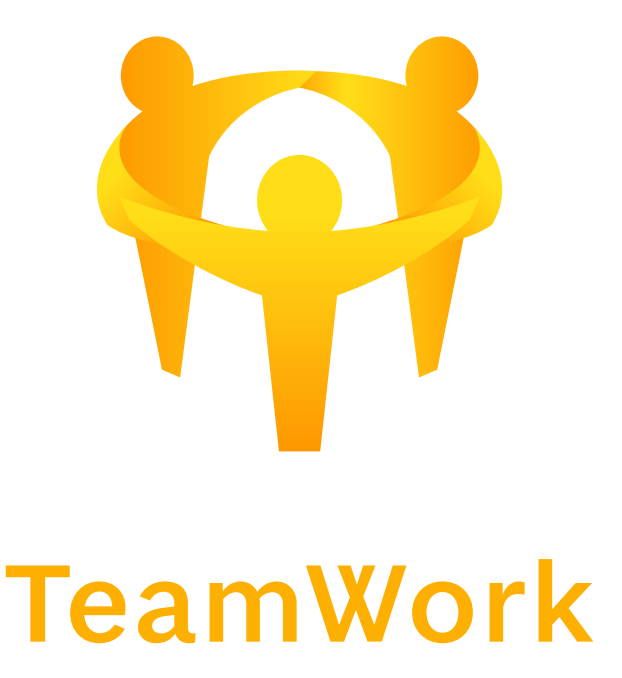

TEAMWORK 2023 1117.00